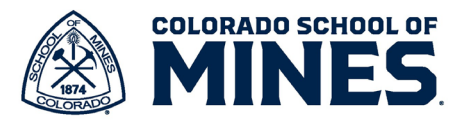

## **Workday Performance Management: Cascading Goals**

In Workday, supervisors can add goals and cascade them to specific individuals or everyone on their team.

Please refer to the **SMART Goals Worksheet** on the <u>HR Performance Management site</u> to help create objective goals for every team member. *Keep in mind that goals can and should be revisited throughout the performance management cycle.* 

## Cascade Goals

Supervisors/Managers have the capability to cascade goals to their teams.

1. Go to myworkday.com to log in. In the **Search** bar, type in **Add Goal** and select **Add Goal to Employees**.

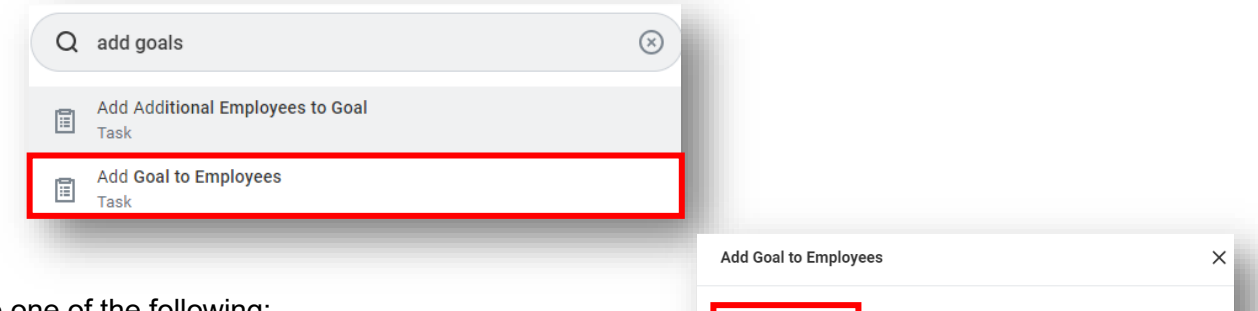

- 2. Do one of the following:
  - a. Select the **Copy Existing Goal** if it is the same as a previously created goal or a goal entered by Manager +1 to cascade to your team.
  - b. Select the Create New Goal radio button.

| Add Cool to Employees                  | ~      |
|----------------------------------------|--------|
| Add Goal to Employees                  | ^      |
| Create New Goal     Copy Existing Goal |        |
| Assign To                              |        |
| Employees                              | :=     |
| Organizations                          | :=     |
|                                        | Cancel |
|                                        |        |

- 3. Under Assign To,
  - a. Select **Employees**, then click on **My Team** and select each employee on your team you would like to assign the goal to.

| Assign To     |                                                  |    |
|---------------|--------------------------------------------------|----|
| Employees     | Search                                           | := |
| Organizations | My Team                                          | >  |
| organizationo | Workers by Manager                               | >  |
|               | Workers by Manager Hierarchy                     | >  |
|               | Workers by Supervisory Organization              | >  |
|               | Workers by Supervisory Organization<br>Hierarchy | >  |

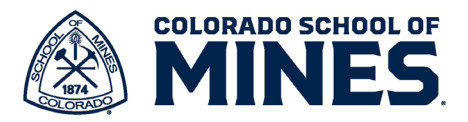

b. Select **Organizations**, then click on **My Organizations** to select your team to assign the goal to. **Note**: If you oversee multiple work units, enter each group to assign goals to everyone, e.g. Total Rewards.

| Add Goal to Employees           | ×                 | Assign To          |                                                    |  |
|---------------------------------|-------------------|--------------------|----------------------------------------------------|--|
| O Create New Goal               |                   | Employees          |                                                    |  |
| Copy Existing Goal              | :=                | Organizations      | Search                                             |  |
|                                 |                   |                    | My Organizations                                   |  |
| Assign to                       | ·                 |                    | Supervisory Organizations by<br>Location           |  |
|                                 | Search :=         |                    | Supervisory Organizations by<br>Location Hierarchy |  |
| ganzations                      | X Human Resources |                    | Supervisory Organizations by<br>Manager            |  |
| clude Subordinate Organizations |                   |                    | Supervisory Organizations by<br>Manager Hierarchy  |  |
|                                 |                   | lication: Jennifer | All Custom Organizations                           |  |
|                                 | Cancel            | structor (C10031   | All Custom Organizations by Type                   |  |

- c. Click OK.
- 4. If the goal is assigned to the organization, each supervisor/manager will have to approve the goal for each team member by going to the notifications.
  - a. Click on each notification and click Approve.

| All Items                 | 451 items      | ☆ 🖏 L <sup>T</sup> Created: 08/12/2024   Due: 08/14/20 | 24   Effective: 08/12/2024                                                                               |          |
|---------------------------|----------------|--------------------------------------------------------|----------------------------------------------------------------------------------------------------|----------|
| Q Search: All Items       | <b>↑</b> ↓     | Review Goals Manage Goals:                             |                                                                                                    | XIII POI |
| 여년<br>191 Advanced Search |                |                                                        |                                                                                                    |          |
| Manage Goals:             | 08/12/2024 🕁 📋 | Add                                                    |                                                                                                    | = ≡ Ю    |
| Due: 08/14/2024           |                | 1 item                                                 | Edit Goal                                                                                                | iii      |
| Effective: 08/12/2024     |                | This is a SMART goal for the HR team.<br>Performanc    | Goal * Format $\checkmark$   B I U A $\checkmark$   $\coloneqq$   $\otimes$   $\varkappa^{\mu}$          |          |
| Manage Goals:             | 08/12/2024     |                                                        | This is a SMART goal for the HR team.                                                                    |          |
| Due: 08/14/2024           |                |                                                        |                                                                                                    | 4        |
| Effective: 08/12/2024     |                |                                                        | Description Format $\lor$   B $I$ U $\underline{A}$ $\lor$   $\underline{\exists}$   $\otimes$   $u^{*}$ |          |
| Manage Goals:             | 08/12/2024 🕁   |                                                        |                                                                                                    |          |
| Due: 08/14/2024           |                |                                                        | Category                                                                                                 | 9        |
| Effective: 08/12/2024     |                |                                                        |                                                                                                    |          |
| Manage Goals:             | 08/12/2024 📩   |                                                        | Status select one v                                                                                      |          |
| Due: 08/14/2024           |                |                                                        |                                                                                                    |          |
| Effective: 08/12/2024     |                |                                                        | Organization Alignment * × A great community to learn, :=<br>explore, live and work in<br>(Public)       |          |
| Manage Goals:             | 08/12/2024 🏠   |                                                        |                                                                                                    |          |
| Due: 08/14/2024           |                |                                                        | Due Date 02/28/2025                                                                                      |          |
| Effective: 08/12/2024     |                |                                                        | Associated Reviews (empty)                                                                               |          |
| Manage Goals:             | 08/12/2024     | 4                                                      |                                                                                                    |          |
| Due: 08/14/2024           |                | Approve Deny Ca                                        | ncel                                                                                                    |          |

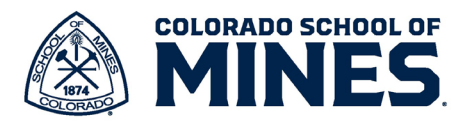

## **Employee View of Goals**

Once the supervisor/manager assigns a goal, the employee will receive a Workday notification.

1. Click on the bell icon to view the details.

| $\sim$ |   | ~ | Mana    | age Goa    | als: |      | - 84 |
|--------|---|---|---------|------------|------|------|------|
|        |   |   | 42 seco | ond(s) ago |      |      |      |
|        |   | - |         |            |      |      | - 84 |
| C      | 0 | ^ | Details | Manage     | e Go | als: | als: |

2. Click on your profile on the top right of your Workday screen and click **View Profile**.

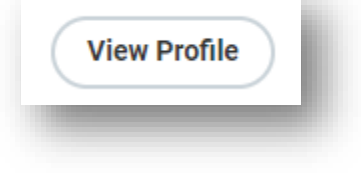

Ð

a. In the left menu, click on **Performance**.

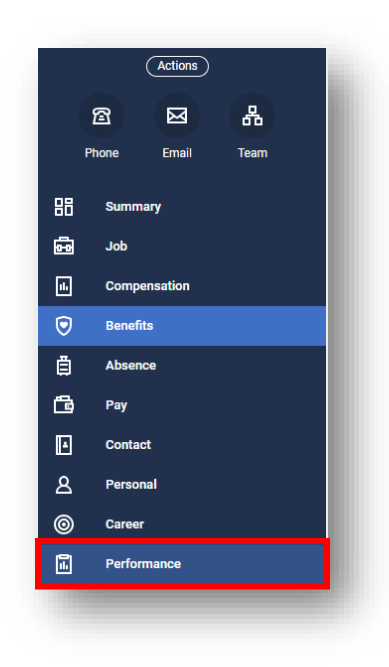

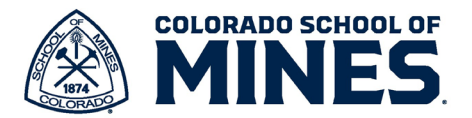

b. On the right, under Individual Goals, you will see the new goal entered by your supervisor/manager.

| Individual Goals   | Archived Goals | Performance Rev | views                                                                                  |
|--------------------|----------------|-----------------|----------------------------------------------------------------------------------------|
|                    | -              |                 |                                                                                        |
| 6 items            | Sor            | tBy: ∽          |                                                                                        |
|                    |                | G               | lew Goal oal * This goal is a SMART one.                                               |
|                    |                | De              | escription                                                                             |
|                    |                | Ca              | ategory (empty)<br>tatus (empty)                                                       |
|                    |                | <br>-<br>Or     | rganization Alignment * A great community to learn, explore, live and work in (Public) |
| This goal is a SMA | RT one.        | Du              | ue Date 12/31/2024                                                                     |
|                    |                |                 | ssociated Reviews (empty)                                                              |
|                    |                | Ģ               |                                                                                        |
|                    |                | -               |                                                                                        |
|                    |                |                 |                                                                                        |
|                    |                |                 |                                                                                        |
|                    | _              |                 |                                                                                        |
| Edit               |                |                 |                                                                                        |
|                    |                |                 |                                                                                        |

c. Select the

- goal and click Edit.
- d. The employee can add notes in the **Description** field throughout the performance year to make notes of progress and adjustments.
- e. The **Status** field, **Organization Alignment** (Mines Strategy), and **Due Date** are editable at any time.
- f. Click **Submit** once edits are complete.

**Note**: When it is time for the annual performance evaluation, the goal will be available to select when you click **Add Existing** in the **Performance Objectives** section.

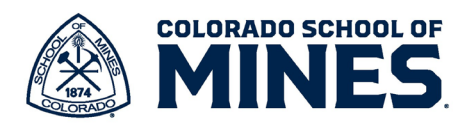

| Edit Goal                                                                                        |                                                                                            | ľ |  |  |  |  |  |
|--------------------------------------------------------------------------------------------------|--------------------------------------------------------------------------------------------|---|--|--|--|--|--|
| Goal *                                                                                           | Format $\checkmark$ $\blacksquare$ $\blacksquare$ $\checkmark$ $\blacksquare$ $\checkmark$ |   |  |  |  |  |  |
|                                                                                                  | This goal is a SMART one.                                                                  |   |  |  |  |  |  |
| Description                                                                                      | Format $\vee$ B     I     U     A $\vee$ $i \equiv 1$ $\Im$                                |   |  |  |  |  |  |
|                                                                                                  |                                                                                            |   |  |  |  |  |  |
| Category                                                                                         | × Performance Objective ⋮≡                                                                 |   |  |  |  |  |  |
| Status                                                                                           | select one                                                                                 |   |  |  |  |  |  |
| Organization Alignment * A great community to learn, :=<br>explore, live and work in<br>(Public) |                                                                                            |   |  |  |  |  |  |
| Due Date                                                                                         | 12/31/2024 🖻                                                                               | J |  |  |  |  |  |